## EVERFI

## Quick Start Guide

| Registering<br>Your Account  | <ul> <li>Go to everfi.com/login and click "Sign Up" in the top right corner.</li> <li>Enter your school code (), select "I am a Teacher," fill in remaining fields, and click "Finished!"</li> <li>Click "Get Started" to access your program.</li> </ul>                                                                                                    |
|------------------------------|----------------------------------------------------------------------------------------------------|
| Setting up<br>Class Codes    | <ul> <li>Click "Classes," then select "Create Class Code."<br/>Enter a name and a description for each class in<br/>which you will be using the program.</li> <li>Codes will be automatically generated and emailed<br/>to you.</li> <li>Your students will use these class codes to register.</li> </ul>                                                                                   |
| Student Self<br>Registration | <ul> <li>Direct students to visit <u>everfi.com/login</u> and click "Sign Up" in the top right corner.</li> <li>Have students enter the class code you created, select "I am a Student," fill in the remaining fields, and click "Finished!"</li> <li>If students will be using more than one EverFi platform, have them click "Add Course" and enter the respective class code.</li> </ul> |

If you have questions, please reach out to your Schools Manager, Alice Wagner.

alice@everfi.com (864) 616-1422